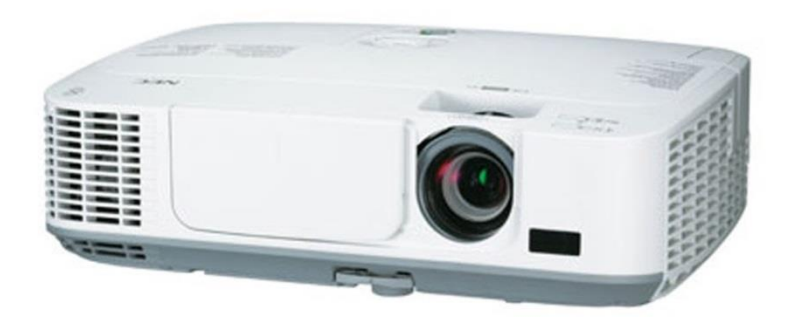

## **PROJETOR NEC**

Instalação por cabo de Ethernet

Setor de Suporte e Manutenção de Equipamentos

Julho/2018

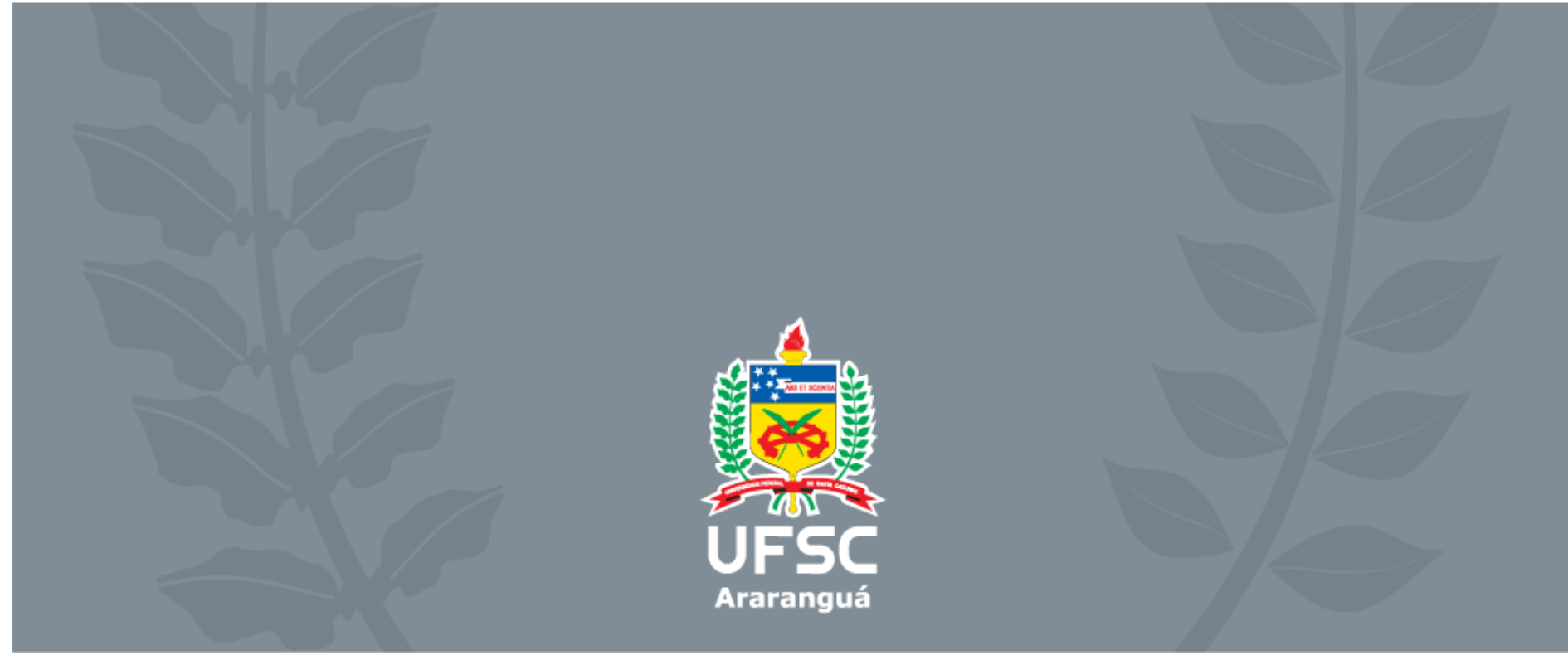

### 1. Faça o download do programa "MultiPresenter": https://www.nec-display.com/dl/en/pj\_soft/ieu\_l.html

#### Image Express Utility Lite

Version : Ver. 1.18

#### **MultiPresenter**

**MultiPresenter**<sup>\*\*</sup>

Download softwares corresponding to each OS from following links.

Go to download

Overview

Multi

### 2. Escolha seu sistema operacional

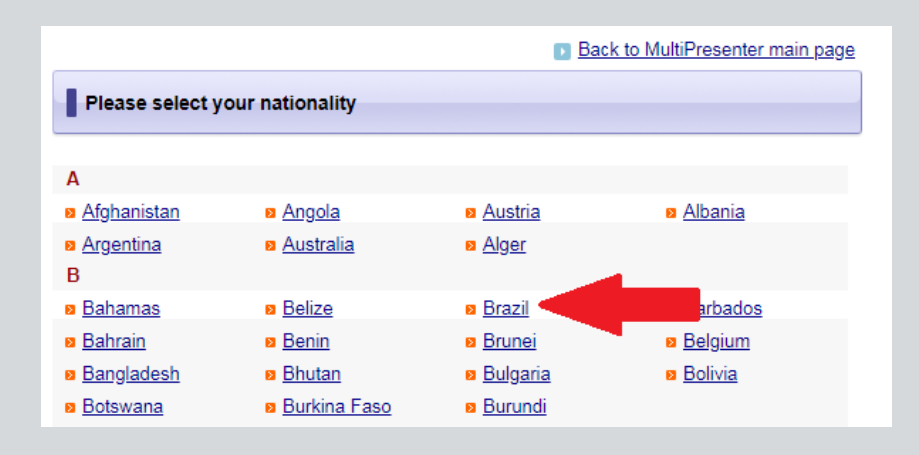

#### MultiPresenter is an application software which enables you to display your device's screen(computer, smart phone, etc.) on the receiver device(MultiPresenter Stick or projectors) via wired or wireless LAN. MultiPresenter is free and available on Windows, Mac, IOS, Android Download for Windows Download for Mac

#### Presenter Download on the

App Store GET IT ON Google Play Download an APK file for Android (Click here if you can't install from Google Play)

## 3. Escolha seu país

## UFS

## 4. Aceite os termos de uso (no fim da página)

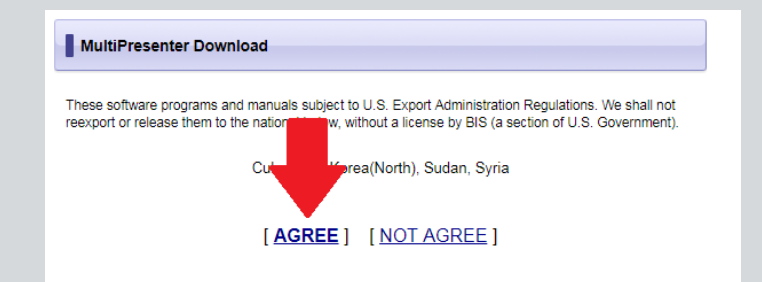

# Escolha o instalador. Após o donwload, abra-o.

## 7. Siga os passos de instalação

#### Others

- The validity, interpretation, construction and performance of EULA shall be governed by the laws of Japan.
- User shall not export the Software, all the related documentation and all copies thereof to any country to which such export would be prohibited by any applicable laws.
- 3. Disputes over the EULA are to be end at the Tokyo District Court as the exclusively agreed competent court.

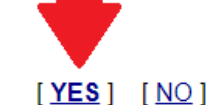

### 5. Aceite novamente

| MultiPresenter Download                                                                            |                                                                                                    |           |
|----------------------------------------------------------------------------------------------------|----------------------------------------------------------------------------------------------------|-----------|
| Choose a filename from the following list.<br>file name                                            | Dec                                                                                                    | file size |
| MultiPresenter Installer for Windows<br>(Version 1.1.1)<br>MultiPresenter_Win_Installer_v1_1_1.exe | сотрик                                                                                                    |           |
| MultiPresenter Portable for Windows<br>(Version 1.1.1)<br>MultiPresenter_Win_Portable_v1_1_1.zip   | MultiPresenter can be started without<br>installation.<br>You can copy MultiPresenter to removable<br>media such as USB memories or SD cards<br>then run it from the removable media. | 2.49MB    |

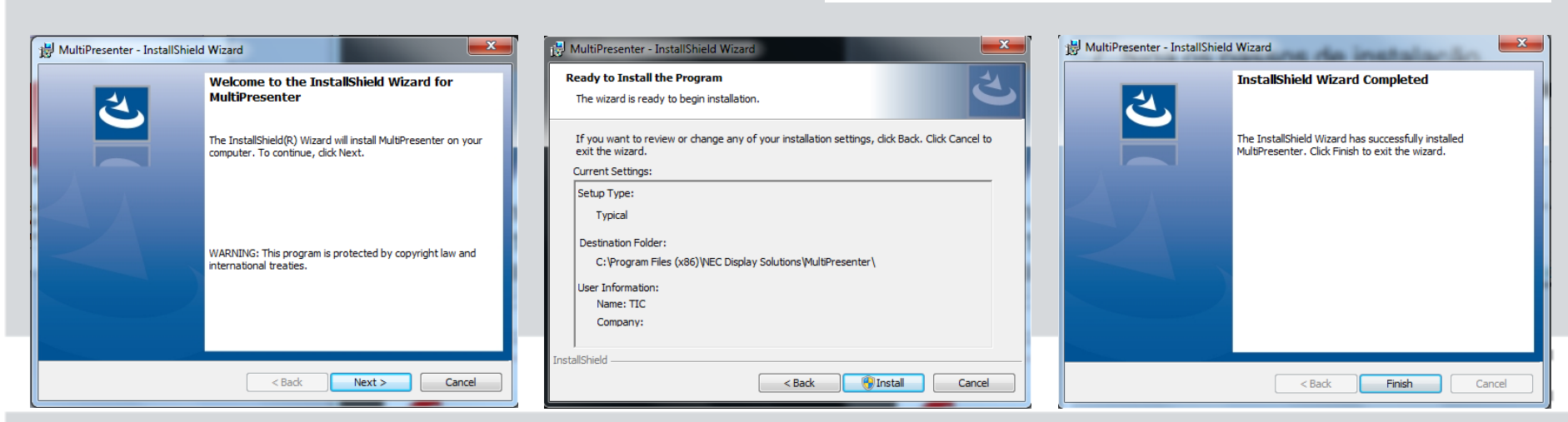

- 8. Ligue o projetor
- 9. Conecte o cabo de rede ao computador
- 10. Abra o programa"MultiPresenter". Clique na aba"Conexão" e em "Selecionar"

| Dispositivo alvo             | <b>b</b>               |             |            |            |                        |  |
|------------------------------|------------------------|-------------|------------|------------|------------------------|--|
| GED<br>Conexão               | <b>tit</b><br>Controle |             |            |            |                        |  |
| Múltiplo                     | Cód. PIN               | 🕹 Selecion. | 🚖 Favorito | 🕑 História | ¢                      |  |
| + Pesquisar po               | r endereço IP          |             |            |            |                        |  |
| <b>Q</b> Editar lista de     | e conexão              |             |            |            |                        |  |
| M350 Series<br>169.254.91.24 |                        |             |            |            | 1280x800<br>Disponível |  |
|                              |                        |             |            |            |                        |  |
|                              |                        |             |            |            |                        |  |
| Nome de usuário              |                        |             |            |            |                        |  |
| UFSC                         |                        |             |            |            |                        |  |
| Suspender após a (           | conexão                |             |            |            |                        |  |

| Múltiplo   H Cód. PIN   Selecion   Pesquisar por endereço IP   Editar lista de conexão     Kome de usuário   Melissa   Suspender após a conexão                                                                                                    | Dispositivo alvo            |           |            |            |   |       |
|----------------------------------------------------------------------------------------------------|-----------------------------|-----------|------------|------------|---|-------|
| Múltiplo          •• Cód. PIN          •• Favorito          •• História          ••            •• Pesquisar por endereço IP          ••          ••          ••          ••          ••          ••          ••          ••          ••          ••          ••          ••          ••          ••          ••          ••          ••          ••          ••          ••          ••          ••          ••          ••          ••          ••          ••          ••          ••          ••          ••          ••          ••          ••          ••          ••          ••          ••          ••          ••          ••          ••          ••          ••          ••          ••          ••          ••          ••          ••          ••          ••          ••          ••          ••          ••          ••          ••          ••          ••          ••          ••          ••          ••          ••          ••                                                                                                    | Conexão                     |           |            |            |   |       |
| + Pesquisar por endereço IP   Q Editar lista de conexão     Image: Strain Strain Strai | Múltiplo                    | Selecion. | 🗙 Favorito | 🕑 História | ¢ |       |
| C Editar lista de conexão     Vome de usuário   Melissa Suspender após a conexão                                                                                                    | + Pesquisar por endereço IP |           |            |            |   | , i   |
| Nome de usuário<br>Melissa<br>Suspender após a conexão                                                                                                    | Q Editar lista de conexão   |           |            |            |   | في ال |
| Nome de usuário<br>Melissa<br>Suspender após a conexão                                                                                                    |                             |           |            |            |   | •     |
| Nome de usuário<br>Melissa<br>Suspender após a conexão                                                                                                    |                             |           |            |            |   | 8     |
| Nome de usuário<br>Melissa<br>Suspender após a conexão                                                                                                    |                             |           |            |            |   |       |
| Nome de usuário<br>Melissa<br>Suspender após a conexão                                                                                                    |                             |           |            |            |   |       |
| Melissa<br>Suspender após a conexão                                                                                                    | Nome de usuário             |           |            |            |   |       |
| Suspender após a conexão                                                                                                    | Melissa                     |           |            |            |   |       |
|                                                                                                    | Suspender após a conexão    |           |            |            |   |       |

11. O nome do seu projetor vai aparecer. Clique em "Ligar"